| 致    | EPSON 愛用者                            |
|------|--------------------------------------|
| 文件來源 | EPSON 客服中心                           |
| 主題敘述 | 點陣印表機 LQ-310 共用印表機·存取被拒-windows 無法連線 |
|      | 到印表機                                 |

內容說明: windows10 共用印表機給其他電腦, 會出現錯誤訊息 code:0x000003e3 或是其他提示沒有權限的訊息。

問題:

點選分享印表機跳出要安裝驅動,結果無限循環顯示找不到驅動

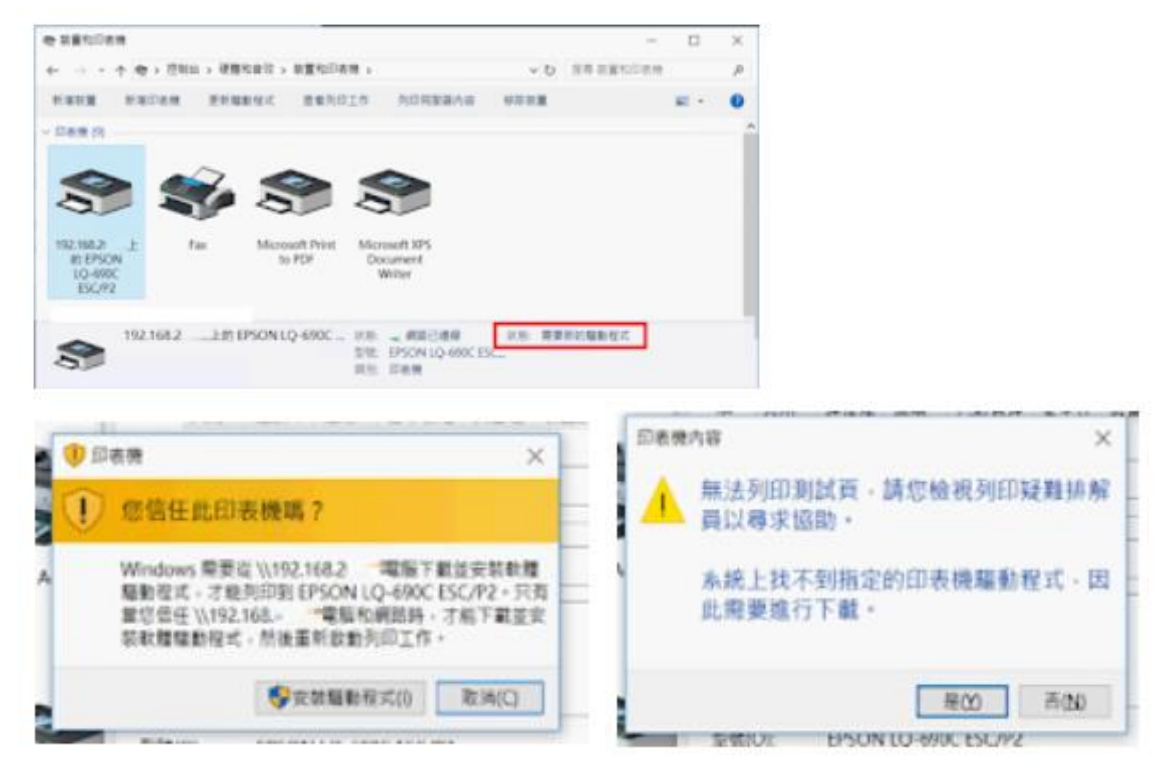

### 名詞說明:

A 電腦-使用 USB 連結印表機,準備共用給其他電腦 B 電腦-準備透過網路的方式,取得印表機使用的電腦 C 印表機-範例是使用 Epson LQ-690C 印表機

#### <步驟一>

開啟 A 電腦的「電腦管理」新增一個帳號專門做分享印表機使用。

#### 檔案(F) 動作(A) 檢視(V) 說明(H) 🗢 🏟 🙋 📷 🙆 📾 🚺 📷 🛃 電腦管理 (本機) 名稱 全名 描述 ■ 電話管理(本優) > 10 未統工具 > 20 工作排程器 > 10 工作排程器 > 10 工作排程器 > 10 并用資料用考約對組 ● 使用者 ● 創組 Administrator 管理電腦/網域的內建帳戶 DefaultAcc... Guest User WDAGUtilit... 由系统管理的使用者帳戶· 供來實存取電腦/網域之用的內建... 条统針對 Windows Defender 應... 新使用者(N).... 重新整理(F) 匯出清單(L).... 檢視(V) > 排列園示(I) > 對齊国示(E) 說明(H)

| 1  | 新使用者      |              | ? ×           |
|----|-----------|--------------|---------------|
| ti | 使用者名稱(山): | print-client |               |
| l  | 主名(日):    | SharePrinter |               |
| l  | ·用达(D):   |              |               |
| l  | part (p)  |              |               |
| l  | 90230:    |              |               |
| l  | 使用者必须在    | 下交登入時發更安哥也的  |               |
| Ļ  | □使用者不能變   | 東京語の         |               |
| L  | 回臺總永久有效   | W            |               |
| F  | □ 幡戶已停用③  |              |               |
|    |           |              |               |
| L  | NIE CLO   |              | 28.00         |
|    | #243(E)   |              | 16T(D) (WK(D) |

PS: 一定要設定密碼

| . p     | rint-client - 内容 |                           |           |          | ?     | 3 |
|---------|------------------|---------------------------|-----------|----------|-------|---|
| 4       | -6 1898          | 824                       |           |          |       |   |
| t<br>di |                  | Contraction of the second |           |          |       |   |
|         | A BOR BOARD      |                           |           |          |       | - |
| St      | agroses.         |                           |           |          |       |   |
|         |                  |                           |           |          |       |   |
|         |                  |                           |           |          |       |   |
|         |                  |                           |           |          |       |   |
|         |                  |                           |           |          |       |   |
|         |                  |                           |           |          |       |   |
|         |                  |                           |           |          |       |   |
| L       |                  |                           |           |          |       |   |
|         |                  |                           |           |          |       |   |
|         |                  |                           |           |          |       |   |
|         |                  |                           |           |          |       |   |
|         |                  | -                         | 利使用者      | 的這位黃寶物的變 | 更用等到信 | 用 |
|         | 新增[D]_           | 16-27(12)                 | # P (K Z) | 小師児島王的。  |       |   |
|         |                  |                           |           |          |       |   |
|         |                  |                           | -         |          |       |   |

建立完可確認成員隸屬只要在 Users 就可以了!

<步驟二>

,

設定印表機的安全性,加入剛剛設定的帳號。 A,點選印表機按右鍵,選擇印表機內容: B,點選安全性按新增

|                       |                                |           | 1        |
|-----------------------|--------------------------------|-----------|----------|
| 菜菜里和印表機               | ➡ EPSON LQ-690C ESC/P2 內容      |           | ×        |
|                       | 一般 共用 連接堆 進階 色彩管理 罗            | 全性 裝置設定   |          |
| ← → ~ ↑ 福 > 控制台 > 硬體和 | 群組或使用者名稱(G):                   |           |          |
| 新增裝置 新增印表機 直看列印工      | Steryone Steryone              |           |          |
| ~印表機 (2)              | CREATOR OWNER                  |           |          |
|                       | 🔏 User (F i\User)              |           |          |
|                       | Administrators ( Administrator | s)        |          |
|                       |                                | 新措(D)     | 総陰(R)    |
| 192 168 EPSON         |                                | a) Hereit | 01444    |
| 上的 EPSON LQ-690C      | Everyone 的權限(P)                | 允許        | 拒絕       |
| L565 Series ESC/P2    | 列印                             |           |          |
| ~ 多媒體裝置 (12)          | 管理這部印表機                        |           |          |
|                       | 管理文件                           |           |          |
| b b                   | 特殊存取權限                         |           |          |
|                       | 如要排除提問或推問設定,請按一下(推問)。          |           | in the e |
| 87 0000 87 0000 AADUD |                                | ,         |          |
| EPSON LQ-690C ESC/P2  |                                |           |          |
| 87                    | 確定                             | 取満        | 霍用(A)    |
|                       |                                |           |          |

C,檢查名稱點選之前新增的使用者,按確定.

| 取使用書或群組                                            |                         |                                        |       |
|----------------------------------------------------|-------------------------|----------------------------------------|-------|
| 瞿取這個物件類型(S):                                       |                         |                                        |       |
| 使用者、群組或內建安全性主體                                     |                         | 初件類型                                   | (Q)   |
| 2這個位置(P:                                           |                         |                                        |       |
| 2 6                                                |                         | 位置()                                   | L)    |
| a人物件名稱來攝取 (範例)(E):                                 |                         |                                        |       |
| 2 3\print-client                                   |                         | 检查名称                                   | 篇(C)  |
|                                                    |                         |                                        |       |
|                                                    |                         |                                        |       |
|                                                    |                         |                                        |       |
| 進階(A)                                              | 確定                      | ħ                                      | 滴     |
| 進階(A)<br>管理文件                                      | 確定<br>                  | ]<br>取                                 | 调     |
| 進階( <u>A</u> )<br>管理文件<br>符殊存取權限                   | 確定<br>                  | ] R                                    | 1.    |
| 進階(A)<br>管理文件<br>特殊存取權限                            | 確定<br>                  | ) R                                    | i i i |
| 進階(A)<br>管理文件<br>特殊存取權限<br>四需特殊權限或進階設定,請按一下 [進階] • | 確定<br><br>堆唱(V)         | I. I.                                  | RA I  |
| 進階(A)<br>管理文件<br>特殊存取權限<br>如需特殊權限或進階設定,請按一下[進階]・   | 確定<br>【】<br>【】<br>注贈(V) | IIIIIIIIIIIIIIIIIIIIIIIIIIIIIIIIIIIIII |       |
| 進階(A)<br>管理文件<br>特殊存取權限<br>如需特殊權限或進階設定,請按一下[進階]・   | 確定<br>]<br>]<br>證暗(V)   | E E E E E E E E E E E E E E E E E E E  |       |

# D.新增後可依照需求給權限,範例是全給。

| 22             | 共用                                                                                                    | 連接埤     | 進階    | 色彩管理         | 安全性        | 装置設加      | E      |   |
|----------------|----------------------------------------------------------------------------------------------------|---------|-------|--------------|------------|-----------|--------|---|
| 詳細             | 或使用者:                                                                                                    | 名稱(G):  |       |              |            |           |        |   |
|                |                                                                                                    |         |       |              |            |           |        | ^ |
| 2              | CREATOR                                                                                                    | ROWNER  |       |              |            |           |        |   |
| 62             | User (F.<br>Administ                                                                                                    | I)(U    | (ser) | Administra   | tors)      |           |        |   |
| 2              | SharePrin                                                                                                    | ter (F2 | 5\p   | rint-client) | (Uray      |           |        |   |
| <              |                                                                                                    |         |       |              |            |           | >      | Ť |
|                |                                                                                                    |         |       |              | 新港の        | ומ        | (絵)(P) |   |
|                |                                                                                                    |         |       |              | and shelf. |           | 20004  |   |
| han            | ePrinter #                                                                                                    | 的權限(P)  |       |              |            | 允許        | 拒絕     | _ |
| 列              | 印                                                                                                    |         |       |              | - T        | $\square$ |        |   |
| 44             | 理這部印                                                                                                    | 表機      |       |              | - 1        |           |        |   |
| =              | 理文件                                                                                                    |         |       |              | _ L        |           |        |   |
|                | and the second second sec | 限       |       |              |            |           |        |   |
| 言 管 符          | 殊存取權                                                                                                    |         |       |              |            |           |        |   |
| 音管符            | 殊存取權<br>特殊權限3                                                                                                    | 成遺階設定   | · 請按· | -下[進唱]・      |            |           | 進暗(V)  |   |
| 官<br>行<br>(1)元 | 殊存取權<br>特殊權限:                                                                                                    | 或進階設定   | · 請按· | -下[進暗]・      |            |           | 進暗(V)  |   |

#### <步驟三>

重新分享印表機。停用共享之後,以另外的名稱再次分享印表機。

| EPS(   | ON LQ-6              | 90C ESC/                | P2 内容                |                                     |                       |                     | >             |
|--------|----------------------|-------------------------|----------------------|-------------------------------------|-----------------------|---------------------|---------------|
| 一般     | 共用                   | 連接埠                     | 進階                   | 色彩管理                                | 安全性                   | 模置設定                |               |
| \$     | 若共<br>機・<br>設定       | 用這台印!<br>當電腦違。<br>請使用   | 表機,您<br>入證眼模<br>網路和共 | :病路上的任(<br> 式時,這台 <br>  <u>用中心,</u> | 可使用者(<br>印表機修)        | 郎可以列印到<br>黒法使用・若    | 這台印表<br>要變更這些 |
| Ц<br>Д | ] 共用遺信<br>用名稱(P      | 圓印表機(S<br>(): □         | )<br>-EPSON          | I LQ-690C E                         | SCP2                  |                     |               |
|        | 在用戶加                 | 用電腦上弱                   | 課列印]                 | 工作(R)                               |                       |                     |               |
|        | 驅動程式<br>如果使同<br>線到共同 | 月這個共用<br>可能要為印<br>月印表機以 | 印表機的表機安容             | 的使用者執行<br>甚其他驅動程<br>戈印表機驅動          | 不同版本<br>式 - 這種<br>式 - | 的 Windows<br>使用者就不剩 | 87<br>青在連     |
|        |                      |                         |                      |                                     | 其他                    | 驅動程式(D).            |               |
|        |                      |                         | Г                    | 確定                                  | ]                     | 取消                  | 套用(A)         |

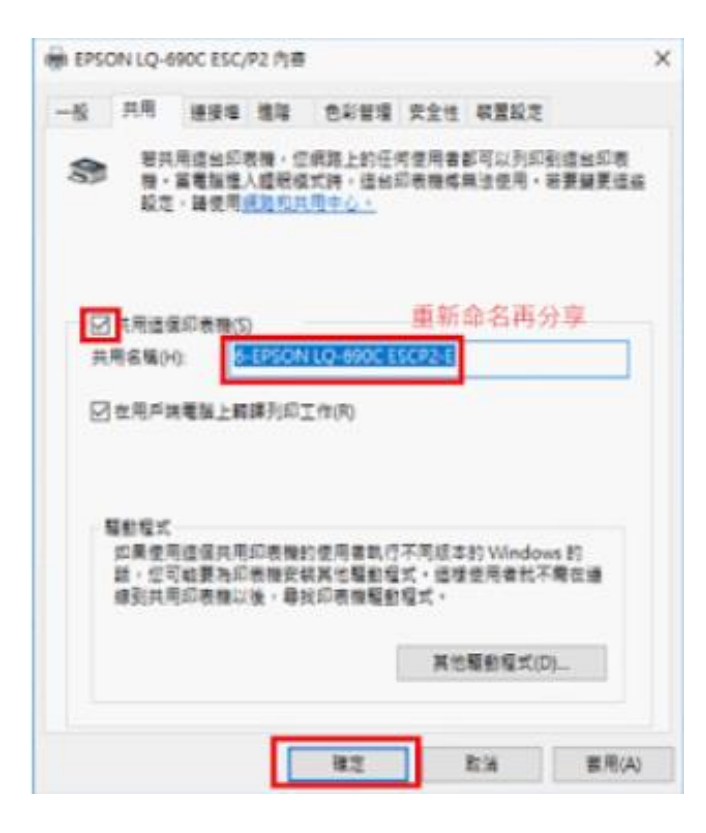

## <步驟四>

在網際網路共用中心裡,開啟「進階共用設定」。設定「開啟以密碼保護的共用」。

| (病理<br>公用室科交共用<br>業設公用資料支共用時・調路上的人員(因素来用製組成員)可<br>●業設共用,只護具有調路存取種的人員講取和高人公用<br>の業額の目標料本本来(ご知人)の意識のれ高人会用 | (以存取公用資料其中約編集。                       |
|----------------------------------------------------------------------------------------------------|--------------------------------------|
| ○常営科英共用<br>開設公用資料英共用時,網路上的人員(因素案用製組成員)可<br>●開設共用,只護具有規能存取種的人員講取和某人公用<br>○ 開始の目標料本本用(ご知人)の第時の人員構成和其他人の   | [以存取公用資料其中的模案。                       |
| 雪歌公用資料支用用時, 病路上的人員(因合業用券組成員)可<br>● 葉軟共用, 只讓具有病路存取種的人員講取和其人公用<br>○ 葉酸公用便料工工工用(一見人)の問題物の人員構取和其人公用         | 以存取公用資料其中的模畫。                        |
| ● 開設共用・只讀具有視路存取種的人員請取和與人公用<br>○ 開始の長途料本共用(ご覧人)時的景解的人員請取和與人名弗<br>○ 開始の長途料本共用(ご覧人)時的景解的人員請及可以             |                                      |
| C was now as the company and the                                                                        | 制資料支中的偏當<br>存取過益資料买)                 |
| 煤器串页                                                                                                    |                                      |
| 聲數條構串流之後,講題上的人員和裝置就可以存取這部電腦<br>可以尋社網知上的條體。                                                              | 上的重片、音乐和視訊。這部電腦也                     |
| <b>建埋在授单流强调</b>                                                                                         |                                      |
| <b>张武</b> 井用进动                                                                                          |                                      |
| Windows 使用 128 位元加波未留對保護權貴共用連续・部分<br>40 或 56 位元加密。                                                      | 镇营不支援 128 位元加度,必須使用                  |
| ● 使用 128 位元加延來編励保護爆業共用連線(陳議)<br>○ 愈用構業共用供 40 或 56 位元加來的構置使用                                             |                                      |
| 以废碼保護的共用                                                                                                |                                      |
| 製設以高速保留約共用功能之後、只有在活即電腦擁有使用者<br>素、建築到透影電腦的印表微和公用資料支。如果要讓其他人<br>用功能。 () 業齢以足等保護的共用                        | 橫戶和高導的人,才結存取共用約僅<br>存取,則必須先開閉以來確信繼的共 |
|                                                                                                    |                                      |

# <步驟五>

# 開啟「服務」重啟 Print Spooler 的服務

| 4. 服務       |                                                                                                    |                                                                                                    |                                                                                                    |                                           | - 0                                                                                                    | × |
|-------------|----------------------------------------------------------------------------------------------------|----------------------------------------------------------------------------------------------------|----------------------------------------------------------------------------------------------------|-------------------------------------------|----------------------------------------------------------------------------------------------------|---|
| 福雲(F) 動作(A) | 檢視(V) 說明(H)                                                                                                    |                                                                                                    |                                                                                                    |                                           |                                                                                                    |   |
| 🕈 🔶 🛅 🔄 🖉   | à 🗟 📓 📰 🕨 🗰 🛛 🕪                                                                                                    |                                                                                                    |                                                                                                    |                                           |                                                                                                    |   |
| ⑤ 服務(本欄)    | <ul> <li>服務(本機)</li> </ul>                                                                                           |                                                                                                    |                                                                                                    |                                           |                                                                                                    |   |
| 2. 服務 (本機)  | ○. 服務(本機)<br>Print Spooler<br>学业服務<br>重新設置服務<br>構成:<br>此股務會多工展後處理列印工作,並<br>處理與印表他的互動,如果您關閉此<br>服務,總無法列印或看見您的印表<br>機, | Revieworking Grouping     Peer Name Resolution Pr     Peer Networking Grouping     Peer Networking Identity     Performance Counter DLL     Performance Logs & Alerts     Phone Service     Ping and Play     Portable Device Enumerat     Portable Device Enumerat     Portable Reports     Quality Windown     Extended Constant     Radio Managene     Radio Managene     Realtek Audio Uni     Remote Access Au     Remote Access Au | 描述   秋曜<br>一 (中)<br>一 (中) | <ul> <li>         ・<br/>・<br/>・</li></ul> | 登入員分<br>Local Ser<br>Local Ser<br>Local Ser<br>Local Ser<br>Local Ser<br>Local Ser<br>Local Sys<br>Local Sys<br>Local Sys<br>Local Sys<br>Local Sys<br>Local Sys<br>Local Sys<br>Local Sys<br>Local Sys<br>Local Sys<br>Local Sys<br>Local Sys<br>Local Sys | ] |
|             | 延伸/積準/                                                                                                    | Q Remote Desktop ( 内容                                                                                                    | (R)<br>(H)                                                                                                    | 手動                                        | Local Sys                                                                                                    | Y |

<步驟六>

若 User 的電腦本來就不需要密碼,一開機就登入到桌面。那可以透過以下步驟讓 User 維持原本的運作模式,直接登入到自己的桌面。

| 用者 進階<br>使用下列清単接                                                                                                    | 與或拒絕使用者對您電腦的存取權、變更3                                                                                | 2碼及其他                           |
|----------------------------------------------------------------------------------------------------|----------------------------------------------------------------------------------------------------|---------------------------------|
| 🍋 設定・                                                                                                    |                                                                                                    |                                 |
| □◎須輸入使用者名稱利                                                                                                    | 0密碼,才能使用這台電腦(E)                                                                                    |                                 |
| 這台電腦的使用者(U):                                                                                                    | 再取消勾選                                                                                              |                                 |
| 使用者名稱                                                                                                    | 群组                                                                                                 |                                 |
| Guest                                                                                                    | Guests                                                                                             |                                 |
| nrint-client                                                                                                    | liner                                                                                              |                                 |
| No Lines                                                                                                    | HelpLibrand Indaters: Adm                                                                          | iniste                          |
| User                                                                                                    | HelpLibraryUpdaters; Adm                                                                           | inistr                          |
| No. 100 Ser                                                                                                    | HelpLibraryUpdaters; Adm<br>先選要自動登入的幅                                                              | inistr<br>見聞虎                   |
| R User                                                                                                    | HelpLibraryUpdaters; Adm<br>先選要自動登入的朝<br>新提(D)                                                     | <mark>linistr</mark><br>長號      |
| Nuser                                                                                                    | HelpLibranyUpdaters; Adm<br>先選要自動登入的帷<br>新增(2) 移陳(8)                                               | inist/<br>長號<br>內容( <u>O</u> )  |
| Noter<br>User的密碼                                                                                                    | HelpLibraryUpdaters; Adm<br>先選要自動登入的帳<br>新增(2) 移除(8)                                               | inist/<br>長號<br>內害( <u>0</u> )  |
| <mark>≹User</mark><br>User的密碼<br>● 要提更密碼,                                                                                                    | HelpLibraryUpdaters; Adm<br>先選要自動登入的朝<br>新潮(D)                                                     | inist/<br>受聞虎<br>內害( <u>O</u> ) |
| Nutrient (User<br>User 的密碼<br>● 要要要定语,                                                                                                    | HelpLibraryUpdaters; Adm<br>先選要自動登入的朝<br>新增(D)移除(B)<br>請按 Ctrl-Alt-Del,然後僅僅[遵更密碼]。<br>重發空碼(D)      | inistr<br>夏聞虎<br>內容(Q)          |
| Nutrient State State S | HelpLibraryUpdaters; Adm<br>先選要自動登入的帳<br>新增(2) 移除(3)<br>請按 Ctrl-Alt-Del • 然後羅擇 [榮更変碼] •<br>重般変碼(2) | iniistra.<br>長號<br>内容(Q)        |
| <mark>≹User</mark><br>User的密碼<br>● 要要更密碼,                                                                                                    | HelpLibraryUpdaters; Adm<br>先選要自動登入的朝<br>新增(2)移除(3)<br>歸按 Ctrl-Alt-Del,然後選擇[遵更密碼]。<br>重發空碼(2)      | inistr.)<br>長號<br>內容(Q)         |

| (用者帳戶<br>自動登入            |                                   | >                        |
|--------------------------|-----------------------------------|--------------------------|
| (空可以設定電<br>)<br>) 這樣做,請在 | 腦,讓使用者不必輸入使用者名和<br>下面描定會自動登入的使用者: | 和密碼即可登入・若要               |
| 使用者名稱(U):                | User                              |                          |
| 宏碼(P):                   | ••••                              |                          |
| 確認密碼(C):                 | ••••                              |                          |
|                          | 確定                                | 取消                       |
|                          | 新増(2)                             | ) 内容(0)                  |
| User的密碼<br>要提更密碼         | ■,請按 Ctrl-Alt-Del,然後骥痓 [          | <b>莫夏変碼]・</b><br>重設変碼(2) |
|                          | 確定 別                              | (消                       |

<步驟七>

A 電腦的設定完成,現在操作 B 電腦。將先前設定的印表機移除。

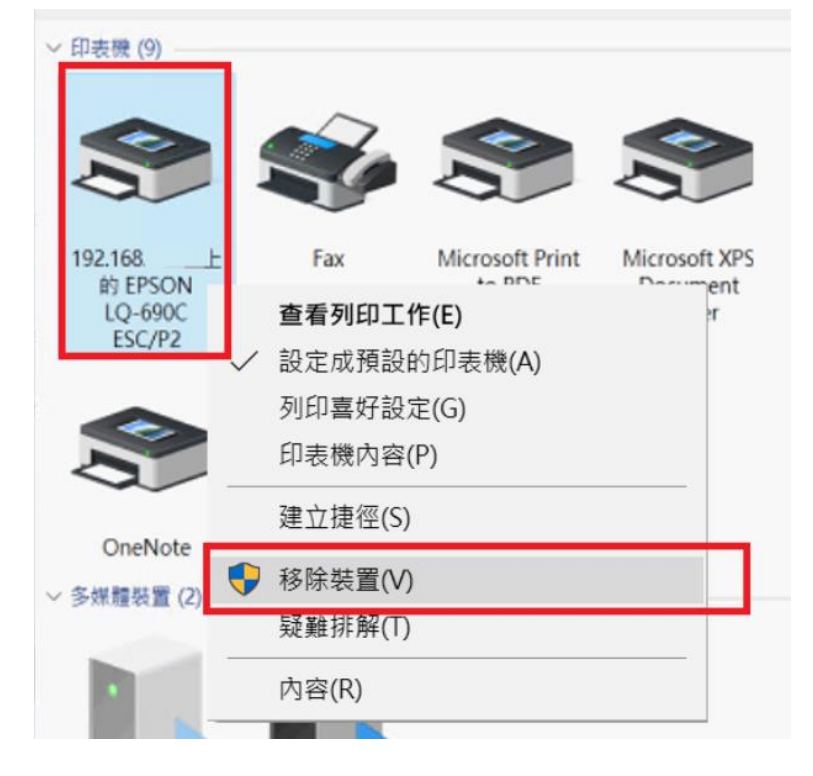

<步驟八>

手動新增一筆 Windows 的認證帳號與密碼。帳號與密碼就是剛剛在 A 電腦所建 立的帳號!

| 認證管理員                     |                                       |         |       | - 🗆       | $\times$ |
|---------------------------|---------------------------------------|---------|-------|-----------|----------|
| ← → ~ ↑  ② > 控制台 > 使用     | 者帳戶 > 認證管理員                           | ∨ ひ 捜   | 尋控制台  |           | P        |
| 控制台首頁                     | 管理您的認證                                |         |       |           | Q        |
|                           | 檢視與刪除網站、連線的應用程式及網路的已偏                 | 存登入資訊。  |       |           |          |
|                           | <b>《</b> 詞 網站認證                       | Windows | 認證    |           |          |
|                           | 備份認證(B) 邊原認證(R)                       |         |       |           |          |
|                           | Windows 認識                            |         | [     | 新增 Window | rs 認證    |
|                           | 沒有 Windows 認證。                        |         |       |           |          |
|                           | 憑證式認證                                 |         |       | 新增憑證      | 式認證      |
|                           | 为去道施,                                 |         |       |           |          |
|                           |                                       |         |       |           |          |
| 🐻 新增 Windows 認證           |                                       |         |       |           | -        |
| ← → 、 ↑ 🕘 > 控制台 >         | 使用者帳戶 > 認證管理員 > 新增 Wind               | ows 認證  | v Ü ∄ | 尋控制台      |          |
|                           | 网络西南西西西北国亚加西南部                        |         |       |           |          |
| 朝八到站以到                    | 路位且的位址以及您的認證                          |         |       |           |          |
| 請確定您輸入的使                  | 用者名稱與密碼可以用於存取位置。                      |         |       |           |          |
| 網際網路或網路位<br>(例如 myserver、 | 地<br>server.company.com): \\192.168 前 | 入A電腦    | 的IP   |           |          |
| 使用者名稱:                    | print-client                          |         |       |           |          |
| 密碼:                       | •••••                                 | 輸入A電    | 腦設定   | 目的帳       | 密        |
|                           |                                       |         |       |           |          |
|                           |                                       |         | 確定(O) | 取淌(N      | 4)       |

<步驟九>

開啟 B 電腦「服務」, 重啟 Print Spooler 的服務

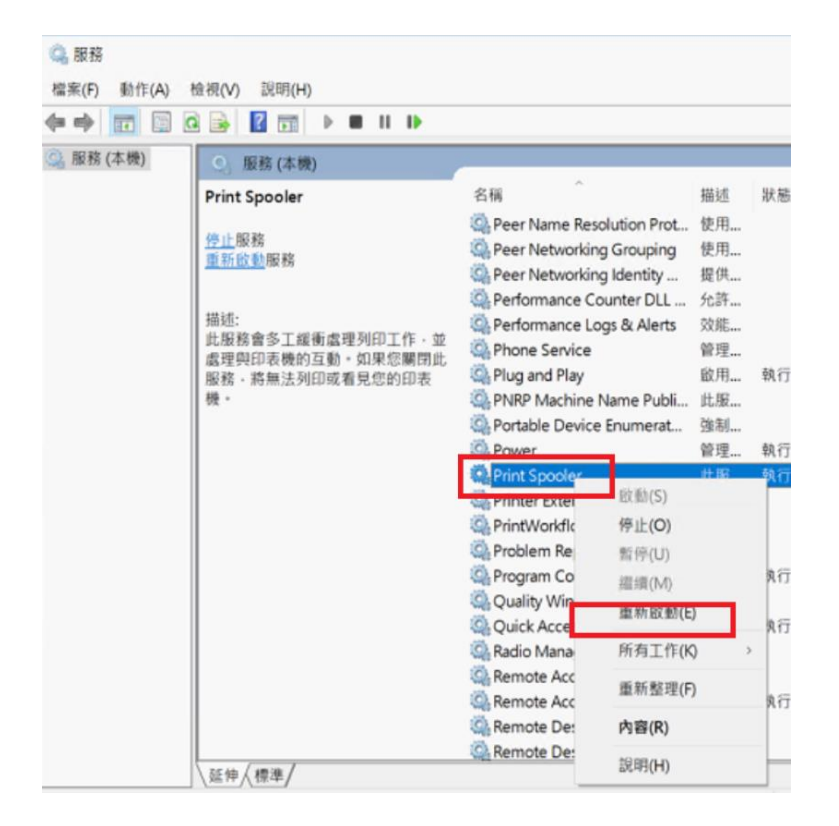

<步驟十>

連線到 A 電腦,並安裝印表機。

| →<br>     | 192.168.<br>共用       |                   | ∆雷腦in    |
|-----------|----------------------|-------------------|----------|
|           | <br>> 網路 > 192.16メ ^ |                   |          |
|           |                      | Se o-id-oade esch | <u>د</u> |
|           | *                    | Users             | 點選印表機    |
| 参 192.168 |                      |                   |          |
| 文件名稱 狀    | 態 擁有者 頁數             | 大小 已送交 🎽          |          |
| <         |                      | _                 | <u> </u> |